## **DOE Data Verification District Usage**

The DOE Data Verification District Usage Report will return results for all schools that used the <u>DOE Data Verification Reports</u> for each survey period, and provides a snapshot of all schools in the district and their usage of the verification reports.

## DOE Data Verification District Usage

**1.** From the **Florida Reports** menu, click **DOE Data Verification District Usage**.

| P                                                                                                    | Setup                                                                     | Search                                                                                                    |
|----------------------------------------------------------------------------------------------------|---------------------------------------------------------------------------|----------------------------------------------------------------------------------------------------|
|                                                                                                    | Students                                                                  | FASTER                                                                                                    |
| æ                                                                                                    | Users                                                                     | FTE Reports                                                                                                    |
|                                                                                                    | Scheduling                                                                | Print FTE Detail                                                                                                    |
| ٨*                                                                                                    | Grades                                                                    | FTE Summary Report                                                                                                    |
| *                                                                                                    | Assessment                                                                | Bonus FTE Student Detail                                                                                                    |
| 4                                                                                                    | Attendance                                                                | Class Size Report                                                                                                    |
| -                                                                                                    | Discipling                                                                | Teachers In/Out of Field                                                                                                    |
| -1                                                                                                    | Discipline                                                                | FTE Summary Reports (Breakdown)                                                                                                    |
| 85                                                                                                    | Forms                                                                     | Verification Reports                                                                                                    |
|                                                                                                    | Dilling                                                                   | DOE Data Varification District Lloons                                                                                                    |
| 1                                                                                                    | Billing                                                                   | DOE Data verification District Usage                                                                                                    |
| ø                                                                                                    | Eligibility                                                               | DOE Data Verification District Usage                                                                                                    |
|                                                                                                    | Eligibility                                                               | DOE Data Verification District Usage<br>DOE Data Verification Reports<br>Staff Payroll Verification Reports                                                                                                    |
| 9<br>10<br>10<br>10<br>10<br>10<br>10<br>10<br>10<br>10<br>10<br>10<br>10<br>10                                                                                                    | Eligibility<br>Employee Self Service                                      | DOE Data Verification District Usage<br>DOE Data Verification Reports<br>Staff Payroll Verification Reports<br>School Grade Scheduler Reports                                                                                                    |
| چ<br>ک<br>ک                                                                                                    | Eligibility<br>Employee Self Service<br>Florida Reports                   | DOE Data Verification District Usage<br>DOE Data Verification Reports<br>Staff Payroll Verification Reports<br>School Grade Scheduler Reports<br>Survey Accuracy Reports                                                                                                    |
| ي<br>الم                                                                                                    | Eligibility<br>Employee Self Service<br>Florida Reports<br>SSS            | DOE Data Verification District Usage<br>DOE Data Verification Reports<br>Staff Payroll Verification Reports<br>School Grade Scheduler Reports<br>Survey Accuracy Reports<br>School Grade Accuracy Reports                                                                                                    |
| <ul> <li></li> <li></li></ul>                                                                                                    | Eligibility<br>Employee Self Service<br>Florida Reports<br>SSS<br>Reports | DOE Data Verification District Usage<br>DOE Data Verification Reports<br>Staff Payroll Verification Reports<br>School Grade Scheduler Reports<br>Survey Accuracy Reports<br>School Grade Accuracy Reports<br>McKay Payment Confirmation Reports                                                                                                    |
| <ul> <li></li> <li></li></ul>                                                                                                    | Eligibility<br>Employee Self Service<br>Florida Reports<br>SSS<br>Reports | DOE Data Verification District Usage<br>DOE Data Verification Reports<br>Staff Payroll Verification Reports<br>School Grade Scheduler Reports<br>Survey Accuracy Reports<br>School Grade Accuracy Reports<br>McKay Payment Confirmation Reports<br>FES Payment Confirmation Reports                                                                                                    |
| <ul> <li></li> <li></li> &lt;</ul> | Eligibility<br>Employee Self Service<br>Florida Reports<br>SSS<br>Reports | DOE Data Verification District Usage<br>DOE Data Verification Reports<br>Staff Payroll Verification Reports<br>School Grade Scheduler Reports<br>Survey Accuracy Reports<br>School Grade Accuracy Reports<br>McKay Payment Confirmation Reports<br>FES Payment Confirmation Reports<br>Combined Student FTE Records (Claims)                                                                                                    |
| <ul> <li></li> <li></li></ul>                                                                                                    | Eligibility<br>Employee Self Service<br>Florida Reports<br>SSS<br>Reports | DOE Data Verification District Usage<br>DOE Data Verification Reports<br>Staff Payroll Verification Reports<br>School Grade Scheduler Reports<br>Survey Accuracy Reports<br>School Grade Accuracy Reports<br>McKay Payment Confirmation Reports<br>FES Payment Confirmation Reports<br>Combined Student FTE Records (Claims)<br>WDIS Data Verification District Usage                                                                                                    |
| <ul> <li></li> <li></li></ul>                                                                                                    | Eligibility<br>Employee Self Service<br>Florida Reports<br>SSS<br>Reports | DOE Data Verification District Usage<br>DOE Data Verification Reports<br>Staff Payroll Verification Reports<br>School Grade Scheduler Reports<br>Survey Accuracy Reports<br>School Grade Accuracy Reports<br>McKay Payment Confirmation Reports<br>FES Payment Confirmation Reports<br>Combined Student FTE Records (Claims)<br>WDIS Data Verification District Usage<br>WDIS Data Verification Reports                                                                                        |
| <ul> <li></li> <li></li></ul>                                                                                                    | Eligibility<br>Employee Self Service<br>Florida Reports<br>SSS<br>Reports | DOE Data Verification District Usage<br>DOE Data Verification Reports<br>Staff Payroll Verification Reports<br>School Grade Scheduler Reports<br>Survey Accuracy Reports<br>School Grade Accuracy Reports<br>McKay Payment Confirmation Reports<br>FES Payment Confirmation Reports<br>Combined Student FTE Records (Claims)<br>WDIS Data Verification District Usage<br>WDIS Data Verification Reports<br>WDIS Data Verification Reports<br>WDIS Accuracy Reports                             |
|                                                                                                    | Eligibility<br>Employee Self Service<br>Florida Reports<br>SSS<br>Reports | DOE Data Verification District Usage<br>DOE Data Verification Reports<br>Staff Payroll Verification Reports<br>School Grade Scheduler Reports<br>Survey Accuracy Reports<br>School Grade Accuracy Reports<br>McKay Payment Confirmation Reports<br>FES Payment Confirmation Reports<br>Combined Student FTE Records (Claims)<br>WDIS Data Verification District Usage<br>WDIS Data Verification Reports<br>WDIS Data Verification Reports<br>WDIS Accuracy Reports<br>Enrollment Discrepancies |

**2.** This navigates to the DOE Data Verification District Usage screen, which displays all of the district's schools. Select the appropriate survey to see which schools have used the <u>DOE Data</u> <u>Verification Reports</u> and review the state of data for each school.

| Survey 3 V All School Types V Show Details: C Export to Excel |  |  |  |                              | k |
|---------------------------------------------------------------|--|--|--|------------------------------|---|
| School ELL Exceptional Fed/State Indicator                    |  |  |  | Prior School /<br>Attendance |   |

The DOE Data Verification District Usage report displays all schools that do not have the max year set to the year prior to the current year.

**3.** To limit the display to a specific type of school, select the type of school, such as Elementary, from the school type pull-down or select **All School Types** to display all the schools in the district.

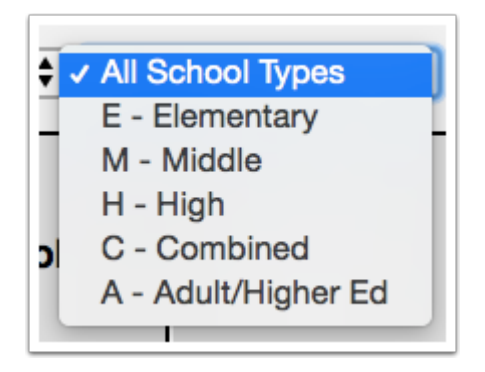

The school type is defined for each school via Setup > <u>School Info</u> > School Level pulldown.

| Focus High School<br>School Number: 0041 | I - 0041           | 🕀 Save 😝            |
|------------------------------------------|--------------------|---------------------|
| Filter fields T                          | 🗏 п 💷 General Info |                     |
| PI Primary Info                          | School Level       | H - High            |
| GI General Info                          | * School Number    | Q Filter            |
| L Locations                              | * School Type      |                     |
| SCI School Contact Info                  | State              | A - Adult/Higher Ed |
|                                          | Summer School      | C - Combined        |
|                                          | Technical Center   | E - Elementary      |
|                                          | Title 1            | H - High            |
|                                          | Total ESE Minutes  | M - Middle          |

**4.** Select the **Show Details** check box to display Total Errors, Total Percent, Run Date, and Ran By information in the report. If the Show Details check box isn't selected, the report displays the total percentage only.

| Survey 2 V E - Elementary V Show Details: V Export to Excel |                                                                         |                                                                               |                                                                                |  |  |
|-------------------------------------------------------------|-------------------------------------------------------------------------|-------------------------------------------------------------------------------|--------------------------------------------------------------------------------|--|--|
| School ELL                                                  |                                                                         | Exceptional Student                                                           | Fed/State Indicator                                                            |  |  |
| Elementary -                                                | Total Errors: 77<br>Total 99<br>Percent: 01/17/2023<br>Ran By:          | Total Errors: 3<br>Total 99<br>Percent: 99<br>Run Date: 01/17/2023<br>Ran By: | Total Errors: 26<br>Total 99<br>Percent: 99<br>Run Date: 11/15/2022<br>Ran By: |  |  |
| Elementary -                                                | Total Errors: 2<br>Total Percent: 99<br>Run Date: 01/18/2023<br>Ran By: | Total Errors: 0<br>Total Percent: 100<br>Run Date: 01/18/2023<br>Ran By:      | Total Errors: 0<br>Total Percent: 100<br>Run Date: 02/02/2023<br>Ran By:       |  |  |

**5.** Click **Export to Excel** to export the report to an Excel spreadsheet.

| Survey 2 🗸 All School Types 🗸 Show Details: 🗹 Export to Excel |     |                     |                     |  |  |
|---------------------------------------------------------------|-----|---------------------|---------------------|--|--|
| School                                                        | ELL | Exceptional Student | Fed/State Indicator |  |  |

If the Show Details check box is selected, Total Errors, Total Percent correct, the Run Date, and the name of the person who ran the report (Ran By) from previously run DOE Data Verification Reports will display by school and reporting format. Schools that have not run these reports during the specified survey period will display blank results.

| Survey 2 🗸 All School Types 🖌 Show Details: 🗹 Export to Excel |                                                                       |                                        |                                                               |                                            |                                                               |                                            |                                                               |                                            |
|---------------------------------------------------------------|-----------------------------------------------------------------------|----------------------------------------|---------------------------------------------------------------|--------------------------------------------|---------------------------------------------------------------|--------------------------------------------|---------------------------------------------------------------|--------------------------------------------|
| School                                                        | ELL                                                                   |                                        | Exceptional                                                   | Student                                    | Fed/State I                                                   | ndicator                                   | Prior Sc<br>Attenda                                           | hool /<br>ance                             |
| Center                                                        | Total<br>Errors:<br>Total<br>Percent:<br>Run Date: 10/<br>Ran By: Sci | 2<br>97<br>/14/2022<br>heduled<br>Job  | Total<br>Errors:<br>Total<br>Percent:<br>Run Date:<br>Ran By: | 3<br>98<br>10/14/2022<br>Scheduled<br>Job  | Total<br>Errors:<br>Total<br>Percent:<br>Run Date:<br>Ran By: | 1<br>99<br>10/14/2022<br>Scheduled<br>Job  | Total<br>Errors:<br>Total<br>Percent:<br>Run Date:<br>Ran By: | 2<br>99<br>10/14/2022<br>Scheduled<br>Job  |
| -                                                             | Total<br>Errors:<br>Total<br>Percent:<br>Run Date: 10/<br>Ran By: Sci | 0<br>100<br>/14/2022<br>heduled<br>Job | Total<br>Errors:<br>Total<br>Percent:<br>Run Date:<br>Ran By: | 0<br>100<br>10/14/2022<br>Scheduled<br>Job | Total<br>Errors:<br>Total<br>Percent:<br>Run Date:<br>Ran By: | 0<br>100<br>10/14/2022<br>Scheduled<br>Job | Total Errors:<br>Total<br>Percent:<br>Run Date:<br>Ran By:    | 1<br>99<br>01/25/2023                      |
| Academy                                                       | Total Errors:<br>Total Percent:<br>Run Date:<br>Ran By:               |                                        | Total Errors:<br>Total Percent:<br>Run Date:<br>Ran By:       | -                                          | Total Errors:<br>Total Percent:<br>Run Date:<br>Ran By:       | :                                          | Total Errors:<br>Total Percent:<br>Run Date:<br>Ran By:       |                                            |
| Academies -                                                   | Total Errors:<br>Total Percent:<br>Run Date:<br>Ran By:               |                                        | Total Errors:<br>Total Percent:<br>Run Date:<br>Ran By:       | -                                          | Total Errors:<br>Total Percent:<br>Run Date:<br>Ran By:       | : -                                        | Total Errors:<br>Total Percent:<br>Run Date:<br>Ran By:       | -                                          |
| Adult<br>Education -                                          | Total<br>Errors:<br>Total<br>Percent:<br>Run Date: 10/<br>Ran By: Sci | 0<br>100<br>/14/2022<br>heduled<br>Job | Total<br>Errors:<br>Total<br>Percent:<br>Run Date:<br>Ran By: | 0<br>100<br>10/14/2022<br>Scheduled<br>Job | Total<br>Errors:<br>Total<br>Percent:<br>Run Date:<br>Ran By: | 0<br>100<br>10/14/2022<br>Scheduled<br>Job | Total<br>Errors:<br>Total<br>Percent:<br>Run Date:<br>Ran By: | 0<br>100<br>10/14/2022<br>Scheduled<br>Job |
| Elementary -                                                  | Total<br>Errors:<br>Total<br>Percent:<br>Run Date: 01/<br>Ran By:     | 77<br>99<br>/17/2023                   | Total<br>Errors:<br>Total<br>Percent:<br>Run Date:<br>Ran By: | 3<br>99<br>01/17/2023                      | Total<br>Errors:<br>Total<br>Percent:<br>Run Date:<br>Ran By: | 26<br>99<br>11/15/2022                     | Total<br>Errors:<br>Total<br>Percent:<br>Run Date:<br>Ran By: | 37<br>99<br>01/14/2023                     |

If the Show Details check box is not selected, the total percentage displays only.

| Survey 2 V All School Types V Show Details: C Export to Excel |      |                     |                     |                              |
|---------------------------------------------------------------|------|---------------------|---------------------|------------------------------|
| School                                                        | ELL  | Exceptional Student | Fed/State Indicator | Prior School /<br>Attendance |
| Center                                                        | 97%  | 98%                 | <mark>99%</mark>    | 99%                          |
| 1000                                                          | 100% | 100%                | 100%                | 99%                          |
| Academy                                                       | -    | -                   | -                   | -                            |
| Academies -                                                   | -    | -                   | -                   | -                            |
| Adult Education -                                             | 100% | 100%                | 100%                | 100%                         |
| Elementary -                                                  | 99%  | 99%                 | 99%                 | 99%                          |
| Charter -                                                     | 99%  | 100%                | 99%                 | <b>99%</b>                   |

Notice the different colors displayed in the report. The colors represent the percentage of error-free data as in the DOE Data Verification Reports. The legend is as follows:

- If data is 100% error-free, the font will be black.
- If data is 90% to 99% error-free, the font will be in blue.
- If data is 80% and 90% error-free, the font will be in yellow.
- If data is less 80% error-free, the font will be in red.

**6.** Click on the individual report field to run reports for that school or to view the error results that were returned in the report. Click the Total Errors link or the percentage number link in either version of the report.

| Survey 1 🗸 All School Types 🗸 Show Details: 🗹 Export to Excel |                                                                                                    |                                                 |  |  |  |
|---------------------------------------------------------------|----------------------------------------------------------------------------------------------------|-------------------------------------------------|--|--|--|
| School                                                        | Exceptional Student                                                                                 | Student Course Schedule                         |  |  |  |
| Adult<br>Education -<br>9103                                  | Total C<br>Errors: 0<br>Total 100<br>Percent: 07/21/2023<br>Ran By: ashleyw@focusschoolsoftware.com | Total Errors:-Total Percent:-Run Date:-Ran By:- |  |  |  |

**7.** Clicking any of the fields shown in the DOE Data Verification District Usage report navigates to the DOE Data Verification Reports screen, as shown in the image below. To return the the DOE Data Verification District Usage report, click the **Go back to Data Verification District Overview** link. See <u>DOE Data Verification Reports</u> for more information.

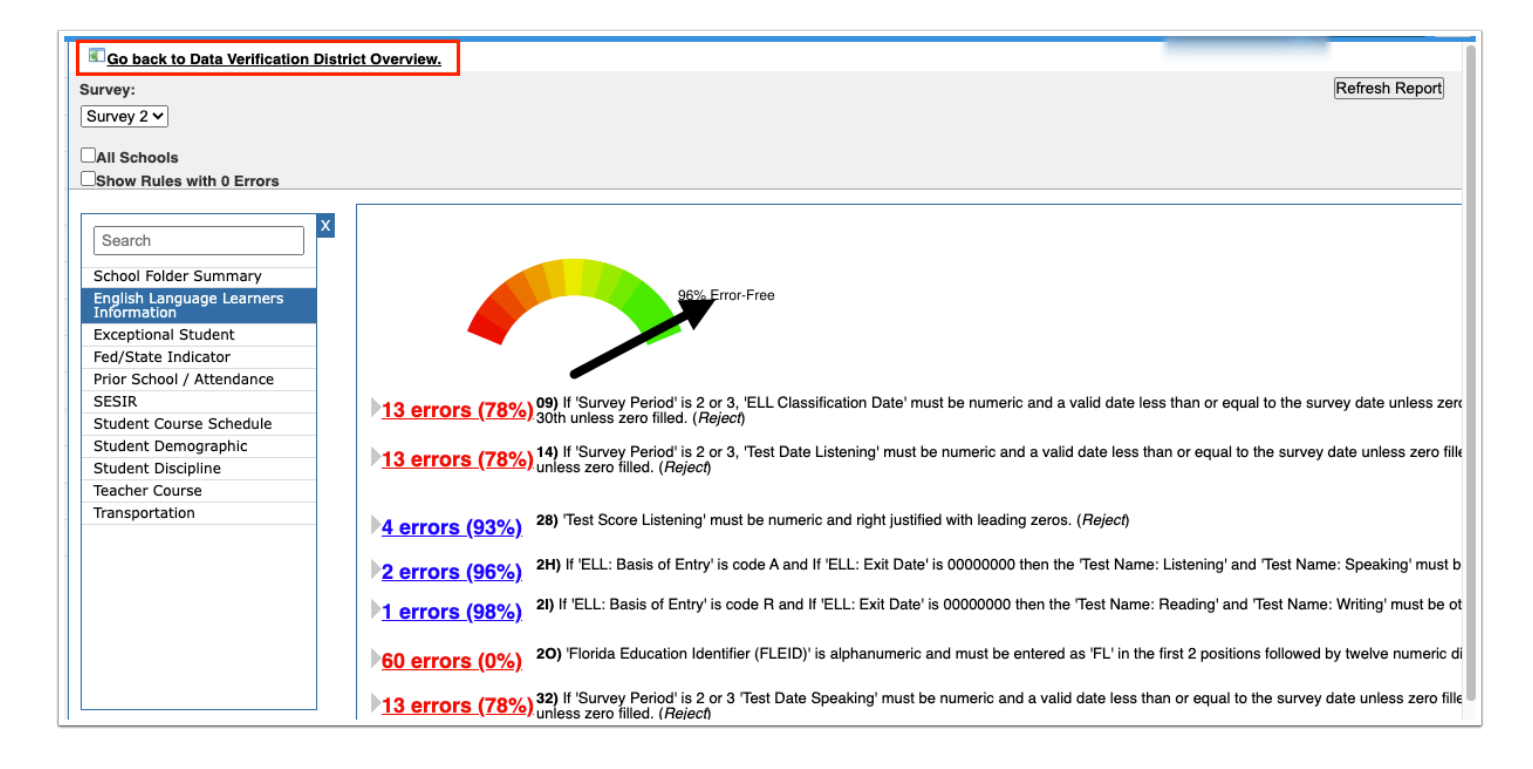